## Paypal Payment Method

To propose to your customers to pay their reservation via Paypal, you must enter the requested information.

- 1. Login to your Paypal account
- 2. Open link: <u>https://developer.paypal.com</u> on a new page

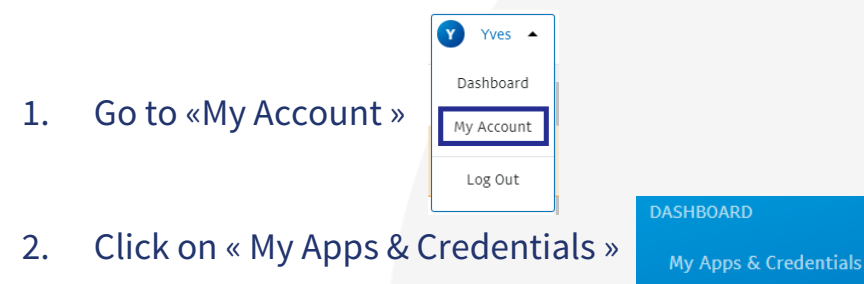

3. Choose « Live » and click on « Create App »

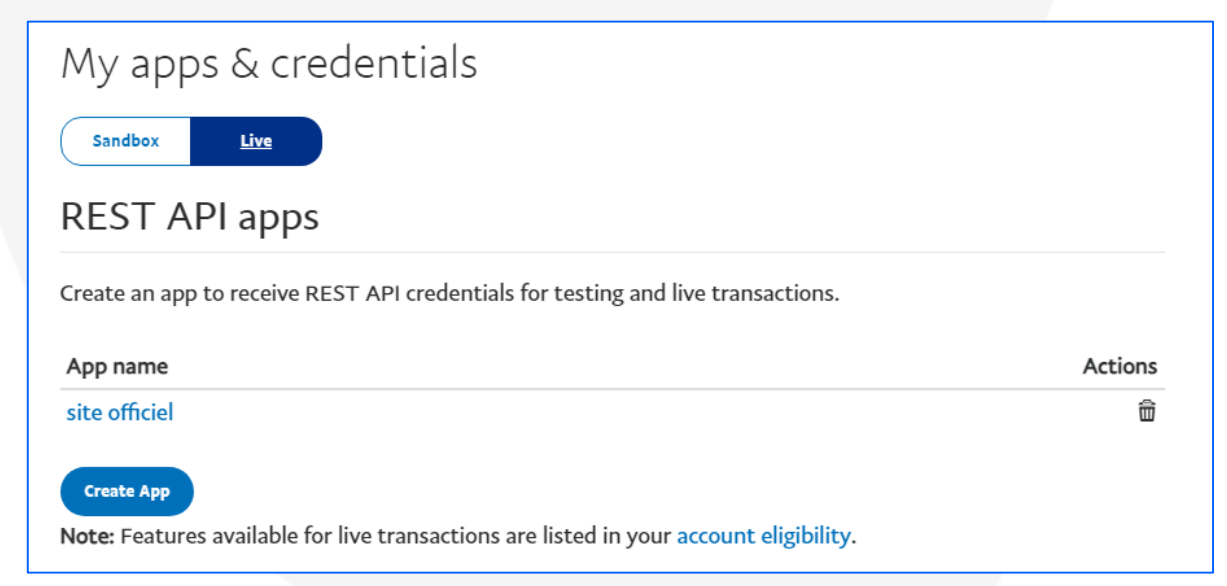

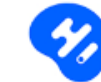

6. Enter a name (e.g. "Official website") and click on « Create App »

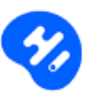

## Create New App

Before you create your new app, let us know what kind of solution you're looking for.

Application Details

App Name

site officiel

As a reminder, all apps created under your account should be related to your business and the type of business it conducts.

By clicking the button below, you agree to PayPal Developer Agreement 🗹 (US accounts only).

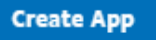

www.hotelintelligence.io

7. Copy "Client ID" and insert the code into your extranet at « Paypal Client ID »

| LIVE API CREDENTIALS                                                                                                    |
|----------------------------------------------------------------------------------------------------|
| Note that not all features are available for live transactions. Features available for live transactions are listed in your <b>account eligibility.</b> |
| PayPal account:                                                                                                    |
| Client ID:                                                                                                    |
| ARJmGXoNWpj3MyszvEkOfC1XCM3WO6DPtkI-Lv0RPHPkpG8BPpQ7zAnOMUcWoWyGL5Dm88pDgrKkh<br>MT_                                                                    |

8. Click on "Show" below "Secret", copy the code into your extranet at « Paypal Secret »

| r ayr ar acco                                  | punt:                                                                                                    |                       |                  |
|------------------------------------------------|----------------------------------------------------------------------------------------------------|-----------------------|------------------|
|                                                |                                                                                                    |                       |                  |
| Client ID:                                     |                                                                                                    |                       |                  |
| ARJmGXol<br>MT_                                | NWpj3MyszvEkOfC1XCM3WO6DPtkI-Lv0RPHPkpG8BPpQ7zAnOMUcWoWyG                                                     | L5Dm88p               | DgrKkh           |
| Secret:                                        |                                                                                                    |                       |                  |
| Hide                                           |                                                                                                    |                       |                  |
| Hide<br>Note: Ther<br>status or "[             | e can only be a maximum of two client-secrets. These client-secrets can either<br>Disabled" status.           | r be in "Er           | abled"           |
| Hide<br>Note: There<br>status or "[<br>Created | e can only be a maximum of two client-secrets. These client-secrets can either<br>Disabled" status.<br>Secret | r be in "Er<br>Status | abled"<br>Action |

9. Cliquer Click on Save then on Update website

www.hotelintelligence.io

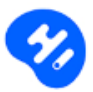

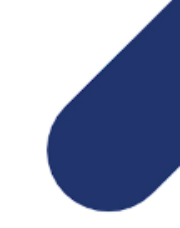